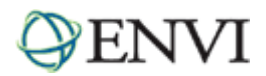

# ENVI Tutorial: Orthorectifying Aerial Photographs

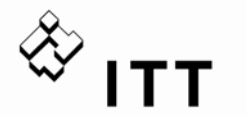

ITT Visual Information Solutions 4990 Pearl East Circle Boulder CO, 80301 303.786.9900 www.ittvis.com

## **Table of Contents**

| Overview of This Tutorial          | 2  |
|------------------------------------|----|
| Background                         | 3  |
| Build RPCs                         | 4  |
| Build Interior Orientation         | 5  |
| Build Exterior Orientation         | 6  |
| Compute RPCs                       | 8  |
| ORTHORECTIFY THE AERIAL PHOTOGRAPH | 9  |
| Select a DEM                       | 9  |
| Notes about Resampling             | 10 |
|                                    |    |

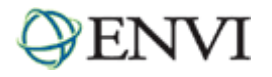

# **Overview of This Tutorial**

This tutorial gives you a working knowledge of ENVI's orthorectification capabilities for aerial photographs. It demonstrates ENVI's orthorectification capabilities for aerial photographs, but (because of the size of the required datasets) does not use any hands-on exercises. No data files are required. You should be able to produce similar results with your own scanned aerial photographs following the procedures outlined. The figure below shows an original aerial photograph for Boulder, Colorado.

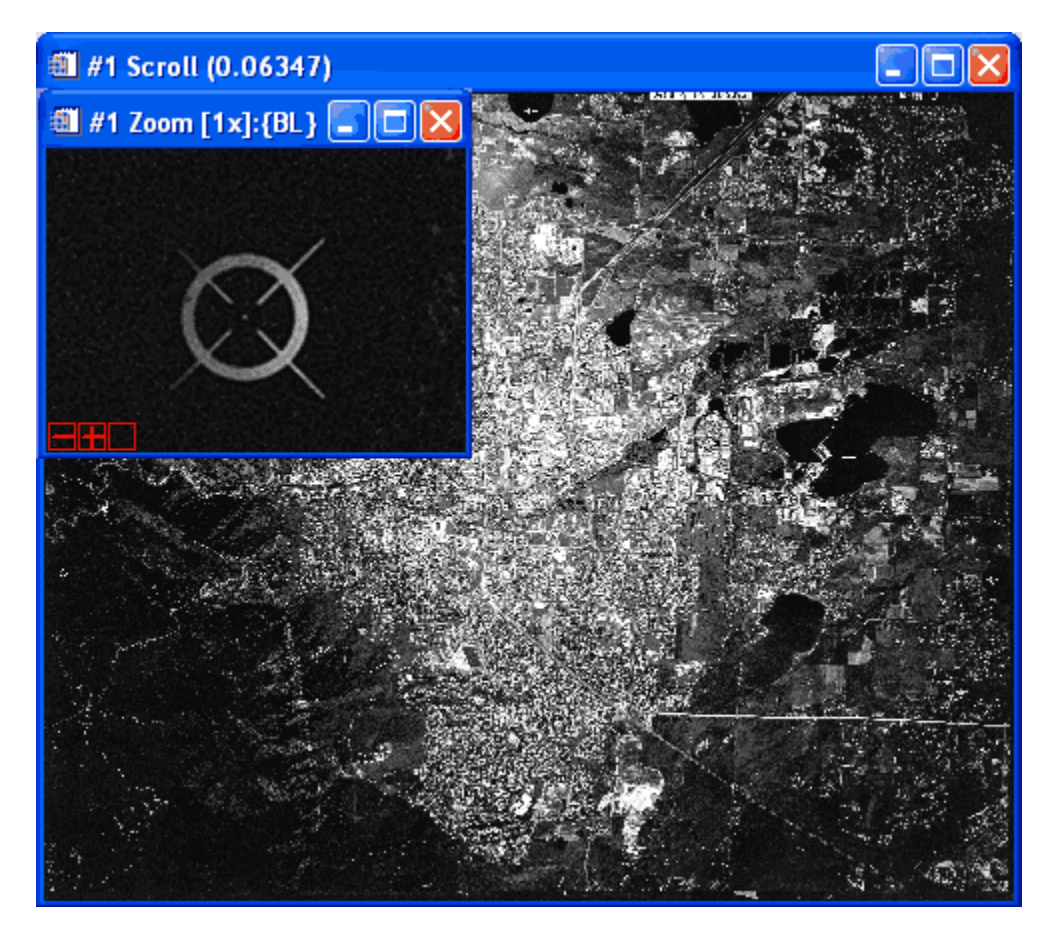

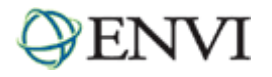

## Background

Orthorectification is the process of removing the distortion within an image caused by terrain relief and the camera. This is done by modeling the nature and magnitude of geometric distortions in the imagery. Camera or satellite models in conjunction with limited ground control, allow construction of correction formulae that produce accurate, geometrically correct, map-oriented imagery.

ENVI provides a **Build RPCs** tool that computes rational polynomial coefficient (RPC) information for scanned and digital aerial photographs, and imagery from pushbroom sensors. ENVI computes RPCs using a digital photogrammetry technique that uses a collinearity equation to construct sensor geometry, where the object point, perspective center, and image point are all on the same space line. The technique involves a series of transformations involving pixel, camera, image-space, and ground coordinate systems.

For single-image orthorectification, the technique includes two preprocessing steps to build the sensor geometry: *interior orientation* (which transforms the pixel coordinate system to the camera coordinate system), and *exterior orientation* (which determines the position and angular orientation parameters associated with the image).

Once ENVI computes RPCs, it adds the RPC information to the input file header so that you can use the file with ENVI's generic RPC orthorectification and DEM Extraction tools.

The following scenario walks you through the process of building RPCs for a scanned aerial photograph and orthorectifying it. For digital aerial photographs and generic pushbroom sensor imagery, certain parameter settings and procedures may be different. Please refer to ENVI Help for further information.

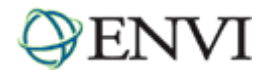

# **Build RPCs**

- 1. From the ENVI main menu bar, select **Map**  $\rightarrow$  **Build RPCs**. The Select Input File dialog appears.
- 2. Select a scanned aerial photograph and click **OK**. The Build RPCs dialog appears.

| Build RPCs                       |                                  |
|----------------------------------|----------------------------------|
| Camera Model                     | Build Interior Orientation       |
| Type Frame Camera 💌              | Select Fiducials in Display      |
| Focal Length (mm)                | Number of fiducials used: 0      |
| Principal Point x0 (mm) 0.000000 | Calact CCPs in Disalary          |
| Principal Point y0 (mm) 0.000000 | Recalculate Exterior Orientation |
|                                  | Number of GCPs used: 0           |
|                                  | Exterior Orientation Parameters  |
|                                  | Rotation System:                 |
|                                  | Units:                           |
|                                  | ×S=                              |
|                                  | YS=                              |
|                                  | ZS=                              |
|                                  | Omega=                           |
|                                  | Phi=                             |
|                                  | Kappa=                           |
|                                  | Edit Parameters                  |
| OK Cancel                        | 1                                |

- 3. From the **Type** drop-down list, select **Frame Camera**.
- 4. Enter a Focal Length (mm) value for the camera. This field is required.
- 5. Enter **Principal Point x0 (mm)** and **Principal Point y0 (mm)** coordinates, which are usually available from the camera calibration report. The default value is 0 for both fields.
- 6. Click **Select Fiducials in Display**. ENVI automatically loads the scanned aerial photograph to a new display group, and the Interior Orientation Fiducials dialog appears.

| 🗐 Interior Orientation Fiducials 💦 🔲 🔀                                     |                |  |  |  |  |
|----------------------------------------------------------------------------|----------------|--|--|--|--|
| File Options Help                                                          |                |  |  |  |  |
| Fiducial X                                                                 | Image X 201.00 |  |  |  |  |
| Add Point Number of Selected Points: 0 Predict<br>Show List RMS Error: N/A |                |  |  |  |  |

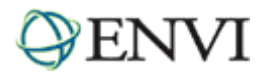

## Build Interior Orientation

Interior orientation establishes the relationship between the camera model and the aerial photograph image. It uses tie points between the aerial photograph and the camera fiducial marks (at least four) and the camera focal length.

The options in the Interior Orientation Fiducials dialog are similar to those in the Ground Control Points Selection dialog for image-to-image registration. For more information, see "Image-to-Image Ground Control Points" in ENVI Help.

1. Select a fiducial mark location by centering the mouse cursor (crosshairs) in the Zoom window over it and clicking. The image coordinates appear in the Image X and Image Y fields of the Interior Orientation Fiducials dialog.

| 🎒 #1 Zoom [4x] 📃 🗖 🗙 | Interior Orientation Fig                       | lucials          |  |
|----------------------|------------------------------------------------|------------------|--|
|                      | File Options Help                              |                  |  |
| $\sim \square$       | Fiducial X                                     | Image × 302.00   |  |
|                      | Fiducial Y                                     | Image Y 251.00 🗢 |  |
| 11                   | Add Point Number of Selected Points: 0 Predict |                  |  |
| $\sim$ $\sim$        | Show List RMS Error: N/A                       |                  |  |
|                      |                                                |                  |  |

- 2. Enter the fiducial location in camera units (mm) in the **Fiducial X** and **Fiducial Y** fields. This information should be available in the camera report.
- 3. Click Add Point to add the location to the list of tie points.
- 4. Continue selecting fiducial mark locations until you have at least four.
- 5. Click **Show List** at the bottom of the dialog to show the actual points and errors. Be sure to review the RMS error in the Interior Orientation with Fiducials dialog to ensure that the points were properly selected. Following is an example:

| Interior Orientation with Fiducials                                                       |         |         |         |         |           |           |         |         |        |   |
|-------------------------------------------------------------------------------------------|---------|---------|---------|---------|-----------|-----------|---------|---------|--------|---|
| File Options FileurialX FidurialY Image X Image Y Predict X Predict Y Error X Error Y BMS |         |         |         |         |           |           |         |         |        |   |
| #1+                                                                                       | -106.02 | -105.99 | 302.33  | 251.44  | 302.4084  | 251.3491  | 0.0784  | -0.0909 | 0.1200 | ~ |
| #2+                                                                                       | 105.98  | 106.01  | 7315.45 | 7359.55 | 7315.3084 | 7359.5608 | -0.1416 | 0.0108  | 0.1420 | Ē |
| #3+                                                                                       | -106.02 | 106.01  | 7364.71 | 303.57  | 7364.5809 | 303.3503  | -0.1291 | -0.2197 | 0.2548 |   |
| #4+                                                                                       | 105.98  | -105.99 | 254.33  | 7309.67 | 254.3959  | 7309.8096 | 0.0659  | 0.1396  | 0.1543 |   |
| #5+                                                                                       | -110.02 | 0.01    | 3834.00 | 143.80  | 3834.4799 | 144.2598  | 0.4799  | 0.4598  | 0.6646 |   |
| #6+                                                                                       | 109.97  | 0.01    | 3783.43 | 7467.71 | 3783.9339 | 7467.7256 | 0.5039  | 0.0156  | 0.5042 | 1 |
| #7+                                                                                       | -0.02   | 110.00  | 7473.14 | 3832.43 | 7472.9112 | 3832.3966 | -0.2288 | -0.0334 | 0.2312 | 1 |
| #8+                                                                                       | -0.03   | -109.99 | 146.00  | 3779.57 | 145.3714  | 3779.2883 | -0.6286 | -0.2817 | 0.6889 | 1 |
|                                                                                           |         |         |         |         |           |           |         |         |        | ~ |
|                                                                                           |         |         |         |         |           |           |         |         |        |   |
|                                                                                           |         |         |         |         |           |           |         |         |        |   |

6. From the Interior Orientation Fiducials dialog menu bar, select **Options** → **Export Fiducials to Build RPCs Widget** to compute interior orientation parameters. The Interior Orientation Fiducials dialog closes.

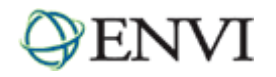

#### Build Exterior Orientation

- 1. In the Build RPCs dialog, click **Select GCPs in Display**. The Select GCPs in Display dialog appears.
- 2. Select one of the following options and click **OK**:

**Restore GCPs from ASCI1 File** — The Enter GCP Filename dialog appears. Select a GCP file that contains projection information (with a .pts extension). Click **OK**.

**Select Projection for GCPs** — The Select GCPs in Display dialog appears. See "Selecting Map Projection Types" in ENVI Help for more information on choosing a projection. You can also select Restore GCPs from ASCII File from this dialog. Click **OK**.

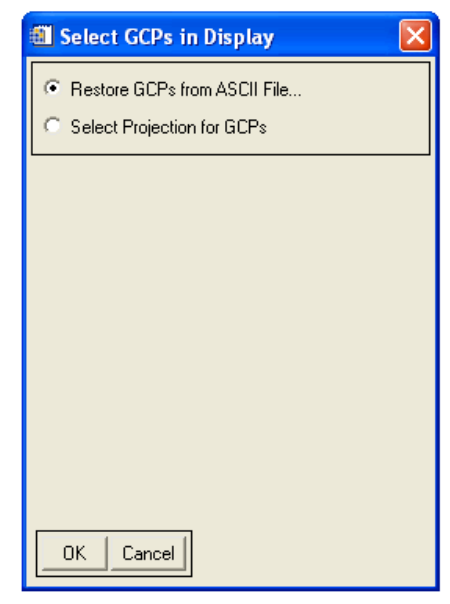

- 3. The Exterior Orientation GCPs dialog appears. This dialog is similar to the Ground Control Points Selection dialog for image-to-map registration. See "Collecting Ground Control Points" in ENVI Help for more information.
- 4. Center the crosshairs in the Zoom window over a GCP and click once. The image coordinates appear in the Image X and Image Y fields of the Exterior Orientation GCPs dialog.

|               | 📾 Exterior Orientation GCPs                                                                                                    |                 |  |  |
|---------------|----------------------------------------------------------------------------------------------------|-----------------|--|--|
| #2 Zoom [12x] | File Options Help  Proj : UTM, Zone 13 North Datum: North America 1927  E Change Proj                                                                               | Image X 6109.92 |  |  |
|               | N       Units: Meters         Add Point       Number of Selected Points: 17         Predict       Show List         RMS Error: 11.343298       Delete Last Predicts | st j            |  |  |

- 5. Enter map coordinates for the GCP in the appropriate fields of the Exterior Orientation GCPs dialog.
- 6. In the **Elev** field, enter an elevation for the selected ground point.
- 7. Click Add Point to add the location to the list of GCPs.
- 8. Click **Show List** to display the Ground Control Points List dialog. This dialog is similar to the Image to Image GCP List dialog. See "Using the Image to Image GCP List" in ENVI Help for more information.
- 9. Continue adding GCPs. You should spread the GCPs across the image, including all four corners, for best results. Unlike the GCPs used in "warp" registrations, the accuracy of each GCP used for the exterior orientation is absolutely critical for locating the position of the aerial camera. If the exterior orientation is not accurate, then the orthorectified image will be in error, even if the interior orientation is perfect.

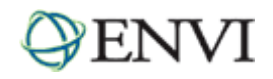

10. From the Exterior Orientation GCPs dialog menu bar, select **Options** → **Export GCPs to Build RPCs Widget** to compute exterior orientation parameters. An Exterior Orientation from GCPs Error Report appears, which shows a report of the individual RMS errors for each GCP, and the total RMS error.

| 🛍 Exterior Orientation from GCPs Error Report 📃 🗖 🔀                                                   |
|----------------------------------------------------------------------------------------------------|
| File                                                                                                  |
| #1 (479000.00,4428000.00,1610.87) -> (3997.00,3791.00)                                                |
| $\#2 (476000.00, 4431026.00, 1648.97) \rightarrow (2495.00, 2106.00)$                                 |
| DX=0.22384516 DY=0.16287865<br>#3 (480000.00,4433240.00,1606.00) -> (4672.00,1063.00)                 |
| DX=0.20553589 DY=-0.24327409<br>#4 (473408 00 4434360 00 1868 42) => (1212 00 241 00)                 |
| DX=0.19214781 DY=-0.24586419                                                                          |
| <pre>#5 (482672.00,4434648.00,1563.62) -&gt; (6109.00,431.00)<br/>DX=-0.51596637 DY=-0.19841622</pre> |
| #6 (475564.00,4427592.00,1731.26) →> (2179.00,3904.00)<br>DX=-0.00070341 DY=-0.35101179               |
| $\#7$ (484816.00,4429192.00,1592.58) $\rightarrow$ (7085.00,3329.00)                                  |
| $\#8 (476788.86,4434052.50,1702.04) \rightarrow (2992.00,544.00)$                                     |
| DX=-0.24289960 DY=0.19548093<br>#9 (475174.63,4430823.60,1705.60) -> (2036.50,2191.50)                |
| DX=-0.00098261 DY=0.59055187<br>#10 (478404 38 4430819 30 1672 63) -> (3747 00 2295 00)               |
| DX=-0.17785739 DY=0.30151500                                                                          |
| DX=-0.30601106 DY=0.23882809                                                                          |
| <pre>#12 (481632.99,4430804.90,1613.83) -&gt; (5438.00,2390.00)<br/>DX=0.10740040 DY=0.38007348</pre> |
| #13 (480787.59,4429184.20,1627.22) →> (4964.00,3211.00)<br>DX=0 23956488 DX=-0 09438056               |
| $\#14$ (476789.25,4427487.30,1713.75) $\rightarrow$ (2814.00,3996.00)                                 |
| $\#15_{(477837.90,4424410.80,1750.38)} \rightarrow (3278.00,5645.00)$                                 |
| DX=0.02165406 DY=-0.13349851<br>#16 (480272.65,4422811.10,1707.08) -> (4500.00,6549.00)               |
| DX=0.09054279 DY=0.27511333<br>#17 (483949 43 4423904 60 1762 36) →> (6486 33 6085 33)                |
| DX=0.20674496 DY=-0.08331675                                                                          |
| Total RMSY = 0.28355232                                                                               |

The Build RPCs dialog lists six exterior orientation parameters (XS, YS, ZS, Omega, Phi, and Kappa), along with the units of the rotation angles, and the rotation system used:

| 🕮 Build RPCs                                          |
|-------------------------------------------------------|
| Camera Model Build Interior Orientation               |
| Type Frame Camera  Select Fiducials in Display        |
| Focal Length (mm) 304.671 Number of fiducials used: 8 |
| Principal Point x0 (mm) 0.000000                      |
| Reincipal Roint u0 (mm) 0 000000                      |
| Recalculate Exterior Orientation                      |
| Number of GCPs used: 17                               |
| Exterior Orientation Parameters                       |
| Rotation System: Omega/Phi/Kappa                      |
| Units degrees                                         |
| YS=4428055.4837                                       |
| ZS=20964.1796                                         |
| Omega=-0.306173                                       |
| Phi=0.147710                                          |
|                                                       |
|                                                       |
| OKCancel                                              |

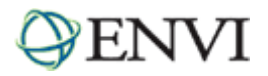

## Compute RPCs

Click **OK** in the Build RPCs dialog. After processing is complete, an ENVI Message dialog appears: "RPCs have been calculated for this file, and the header has been updated." Click **OK**.

After ENVI computes the RPCs, it adds the RPC information to the input file header so that you can use the file with ENVI's Generic RPC orthorectification tool.

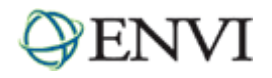

# **Orthorectify the Aerial Photograph**

- 1. From the ENVI main menu bar, select Map  $\rightarrow$  Orthorectification  $\rightarrow$  Generic RPC and RSM  $\rightarrow$  Orthorectify using RPC or RSM. The Select File to Orthorectify dialog appears.
- 2. Select your original, scanned aerial photograph and click **OK**. ENVI recognizes the RPC information in the file header, and the Orthorectification Parameters dialog appears.

| Orthorectification Parameters                                                                                                    | N 1997 - 1997 - 1997 - 1997 - 1997 - 1997 - 1997 - 1997 - 1997 - 1997 - 1997 - 1997 - 1997 - 1997 - 1997 - 1997                                                                                                    |
|----------------------------------------------------------------------------------------------------|----------------------------------------------------------------------------------------------------|
| Image Resampling Bilinear         Background 0         Input Height DEM <none selected="">         Select DEM File         DEM Resampling Bilinear         Geoid offset 0.00</none> | Output Projection and Map Extent         Upper Left Corner Coordinate         Image: Proj : UTM, Zone 13 North Datum: WGS-84         471011.3231       E         Change Proj         4435764.3286       N         Units: Meters         Y Pixel Size       1.99774448         Y Pixel Size       2.00309444         Meters |
| Output Result to  File  Memory Orthorectified Image Filename  Choose OK Cancel                                                                                                    | Output X Size 7642                                                                                                    |

## Select a DEM

You can use a digital elevation model (DEM) to determine the elevation of each pixel in the scanned aerial photograph. However, you should consider the issue of spatial resolution, as it has a profound effect on your results. There are three key parameters:

The pixel size of the DEM. The pixel size of the input image. The desired output pixel size for the resulting orthorectified image.

ENVI lets you proceed with any combination of pixel sizes. Ideally, the pixel size of the DEM should be the same (or smaller) as that of the output ortho image you want to create.

If the DEM resolution is significantly larger than the desired output resolution, you may end up with artifacts in the ortho result that look like steps (or blocks) in the image. The steps occur where there is a boundary between groups of pixels in the output ortho image which map back to the same DEM elevation (i.e., the same DEM pixel).

- 1. In the Orthorectification Parameters dialog, ensure the Input Height toggle button is set to **DEM**.
- 2. Click Select DEM File. The Select Input DEM Band dialog appears.

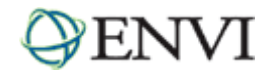

- 3. Select a DEM file and click OK.
- 4. In the Orthorectification Parameters dialog, select an option from the **DEM Resampling** drop-down list. The resampling technique converts the DEM from the source image coordinate system to Geographic (WGS-84), which is required for input into the RPC algorithm. ENVI performs a full projection to convert each DEM coordinate into the correct coordinate system.
- 5. Enter a **Geoid offset** value. This is a constant value that is added to every value in the DEM to account for the difference between a spheroid mean sea level (used in most available DEM data) and the constant geopotential surface known as the *geoid*. This information must be used to provide accurate orthorectification.

For example, if the geoid is 10 m below mean sea level at the location of your image, enter a value of -10. Many institutions doing photogrammetric processing have their own software for geoid height determination. You can also obtain software from NGA, USGS, NOAA, and other sources. A geoid height calculator is located at: <a href="http://www.ngs.noaa.gov/cgi-bin/GEOID\_STUFF/geoid99\_prompt1.prl">http://www.ngs.noaa.gov/cgi-bin/GEOID\_STUFF/geoid99\_prompt1.prl</a>.

- 6. Select output to File or Memory.
- 7. To change the map projection, click Change Proj.
- 8. The output pixel size for the orthorectified image defaults to the pixel size of the input image. To change the pixel size or number of samples or lines, enter the information in the **X Pixel Size**, **Y Pixel Size**, **Output X Size**, and **Output Y Size** fields.

It is always a good idea to check these values before performing orthorectification, because a quick glance at these parameters can often identify problems with input parameters.

- 9. Click **Options** and select from the menu to manage the output projection and map extent settings.
- 10. Click **OK**. ENVI orthorectifies the aerial photograph and adds the resulting output to the Available Bands List.

## Notes about Resampling

When producing the orthorectified image, the value for each pixel in the output image is determined by figuring out which pixel in the input aerial photograph "belongs" in this position. This is accomplished by tracing back which aerial photograph digital number (DN) occurs at a given map coordinate. This DN is then placed in the correct location in the orthorectified image.

While the map coordinate of the center of each pixel in the output image maps back to a single pixel in the input image, the value ENVI uses for the output image is typically adjusted by resampling it based on the values of the pixels in its immediate vicinity (in the aerial photograph). This resampling produces a smoother, more realistic looking, orthorectified image.

Bilinear interpolation uses the values of the 4 nearest neighbors, while cubic convolution uses the 16 nearest neighbors. Generally speaking, cubic convolution resampling offers the best smoothing results, but it is the most time-consuming. Nearest-neighbor resampling is the fastest method, but it results in the coarsest smoothing effects. Bilinear resampling tends to be a good trade-off between computational time and smoothing effects.